# 事案に関係するキーワードがスマホに 記録されていないか探したい

Ver. 1.0

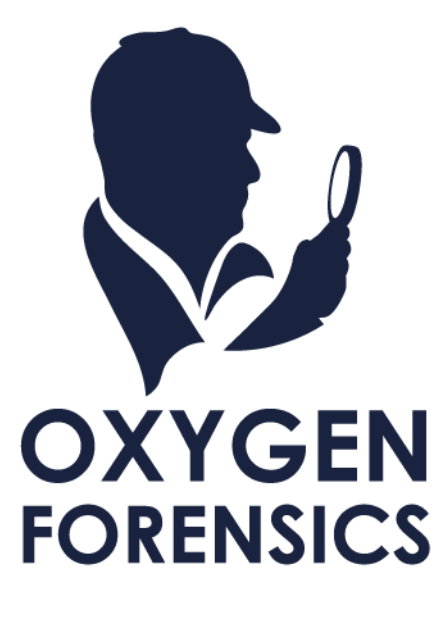

Copyright © 2023 Cyber Defense Institute, Inc. All Rights Reserved

# 目次

| 1   | 事案に関係するキーワードがスマホに記録されていないか探したい2 |
|-----|---------------------------------|
| 1.1 | 主に利用する機能                        |

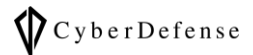

## 1事案に関係するキーワードがスマホに記録されていないか探したい

解析の説明に使用しているデータの詳細は、当サポートページに掲載の資料「解析を始める前に…」の「1.1 解析に使用しているデータについて」をご覧ください。またこちらの資料はそのデータを元に解析したもの ですので、お客様の環境とは異なります。必要に応じて読みかえていただきますようお願い申し上げます。

### 1.1 主に利用する機能

事案に関係するキーワードを探す際に主に使用する機能は「Search」と「Apple Notes」です。

#### > Search

デバイス内のあらゆるデータに対して以下の検索機能を実行することが出来ます。

詳細は、当サポートページに掲載の資料「Search 機能 解説ガイド」をご覧ください。

| 機能名           | 機能説明                      |
|---------------|---------------------------|
| Text          | 文字検索                      |
| Keyword lists | キーワードリストに一致するデータを検索       |
| Hash sets     | ハッシュセットに一致するファイルを検索       |
| RegExp        | 正規表現による検索                 |
| Face sets     | フェイスセットに一致する顔写真を検索        |
| Hex           | 16 進数検索                   |
| Hex lists     | ヘックス(16 進数)リストに一致するデータを検索 |

| i) Extraction info 🚹 Export 🏹            | x Reset filters                                                                                      | <b>T</b> |
|------------------------------------------|----------------------------------------------------------------------------------------------------|----------|
| Search history < 🕻                       | Text Keyword lists Hash sets RegExp Faces sets Hex Hex lists 🏹 Find text 🔨 💙 Details                 |          |
| Select keywords                          | Select keywords V Keyword lists Search                                                               |          |
|                                          | <ul> <li>Advanced settings</li> </ul>                                                                |          |
|                                          | Case sensitive Whole words only                                                                      |          |
|                                          | Search in                                                                                            |          |
|                                          | ✓ Parsed data                                                                                        |          |
|                                          | File metadata                                                                                        |          |
|                                          | File content         None         Max number of matches within a file for                            |          |
|                                          | Image: Image: Source         Type         ∨         Description         Time stamp (Tokyo)         ∨ |          |
|                                          | No data in this section                                                                              |          |
| Filters                                  |                                                                                                    |          |
|                                          |                                                                                                    |          |
|                                          |                                                                                                    |          |
| No information                           |                                                                                                    |          |
|                                          |                                                                                                    |          |
|                                          |                                                                                                    |          |
|                                          |                                                                                                    |          |
| Version: 15.2.0.246 Total: 0 Filtered: 0 |                                                                                                    |          |

#### > Apple Notes

iOS デバイスの場合、General sections に が表示されます。Apple Notes では、iOS デバイス本体(ローカル)に保存されたメモデータ、iCloud と同期されるメモ、同期設定を行ったメールやカレンダー等のアカウントのメモが表示されます。

| まい鍵マークは抽出したデータの中に鍵付きのデータがある事を示している |           |              |          |               |                                  |             |  |
|------------------------------------|-----------|--------------|----------|---------------|----------------------------------|-------------|--|
| 🔊 Oxvaen Forensic®                 | Detective |              |          |               |                                  |             |  |
| Image: Apple Notes - iPhone X      |           |              |          |               |                                  |             |  |
| Extraction info                    | Export -  | X Reset filt | Timeline | Maps Ge       | eo data 👻 Enter passwo           | ord         |  |
| <ul><li>✓ Categories</li></ul>     | 28 ^      | Notes        | Timeline | j find te     | 5                                |             |  |
| ✓ iCloud ✓ Notes                   | 7         |              | ✓ Status | 鍵付きデータ        | Created (Tokyo                   |             |  |
| 📝 Notes                            | 7         |              | <b>A</b> | pw=7.         | 2017/04/25 11:                   | 1 <b>So</b> |  |
| ✓ iPhone ✓ Notes                   | 9         |              | C        | PWFXI<br>添付画: | 2016/08/23 14:<br>2016/07/04 16: | So<br>file  |  |

上記のような鍵付きのデータは、以下の手順で解除する事が可能です。

- 1. 鍵付きのデータをクリックで選択
- 2. 「Enter password」をクリック
- 3. 表示される入力フォームにパスワードを入力し、[Apply]をクリック
- 4. [Decrypt data]をクリック
- 5. [Reload data]をクリック

| 👂 Oxygen Forensic® Detective — 🗌 |                                    |                                  |          |          |                                                                                                    | - 0                        |                |            |                               |
|----------------------------------|------------------------------------|----------------------------------|----------|----------|----------------------------------------------------------------------------------------------------|----------------------------|----------------|------------|-------------------------------|
| 三 ŵ in Apple No                  | 😑 🎧 🎲 Apple Notes - iTunes backu × |                                  |          |          |                                                                                                    |                            |                |            |                               |
| 1 Extraction info                | Export                             | $\bigvee_{\times}$ Reset filters | i 📋 View | 🗸 🔀 Map  | 🥦 Enter pa                                                                                                    | ssword                     |                |            |                               |
| 📝 Apple Notes                    | <: I                               | All data Files                   | Timeline |          | Find text                                                                                                    |                            | - AV           | >> Details |                               |
| ✓ Categories                     | 16                                 | Votes                            |          |          | S Appl                                                                                                    | ecryption                  |                |            | ×                             |
| ✓ iCloud                         | 7                                  |                                  | ✓ Status | Title    |                                                                                                    | Enter pas                  | sword          |            |                               |
| ✓ Notes                          | 7                                  |                                  | 8        | 新PWテスト   |                                                                                                    | Entre provide              |                |            |                               |
| 📝 Notes                          | 7                                  |                                  | A        | PW解I除テスト |                                                                                                    | Enter password to          | o decrypt data |            | N                             |
| ✓ iPhone                         | 6                                  |                                  | 8        | PWテスト    | _                                                                                                    |                            |                |            |                               |
| ✓ Notes                          | 5                                  |                                  |          | 添付面像     |                                                                                                    | Password hint:             |                |            | ľ                             |
| 📝 Notes                          | 4                                  |                                  |          |          |                                                                                                    | <ul> <li>いつもの4桁</li> </ul> |                |            |                               |
| Attachments                      | 1                                  | 1000                             |          |          |                                                                                                    |                            |                |            | Consul                        |
| ✔ 仕事用                            | 1                                  | 1.00                             |          | 100      |                                                                                                    |                            |                | лрру       | Cancel                        |
| 📝 Notes                          | 1                                  | -                                | _        | -        | and the second second se |                            |                | (UTC)      | 02:14:45 (UTC-                |
| Cached files                     | 3                                  |                                  | ••       | **       |                                                                                                    |                            |                | Text       | a [Encrypted                  |
|                                  |                                    | -                                | -        |          |                                                                                                    |                            |                |            | data]                         |
|                                  | 3                                  | _                                |          |          |                                                                                                    |                            | *              | Password   | e [Encrypt<br>data]<br>いつもの4桁 |

#### > Apple Note に関する補足

Apple Note には、iCloud 設定やアプリケーションのアカウント設定からメモへの同期を許可する事で「デバイス本体に保存されるメモ」以外のメモが追加されます。

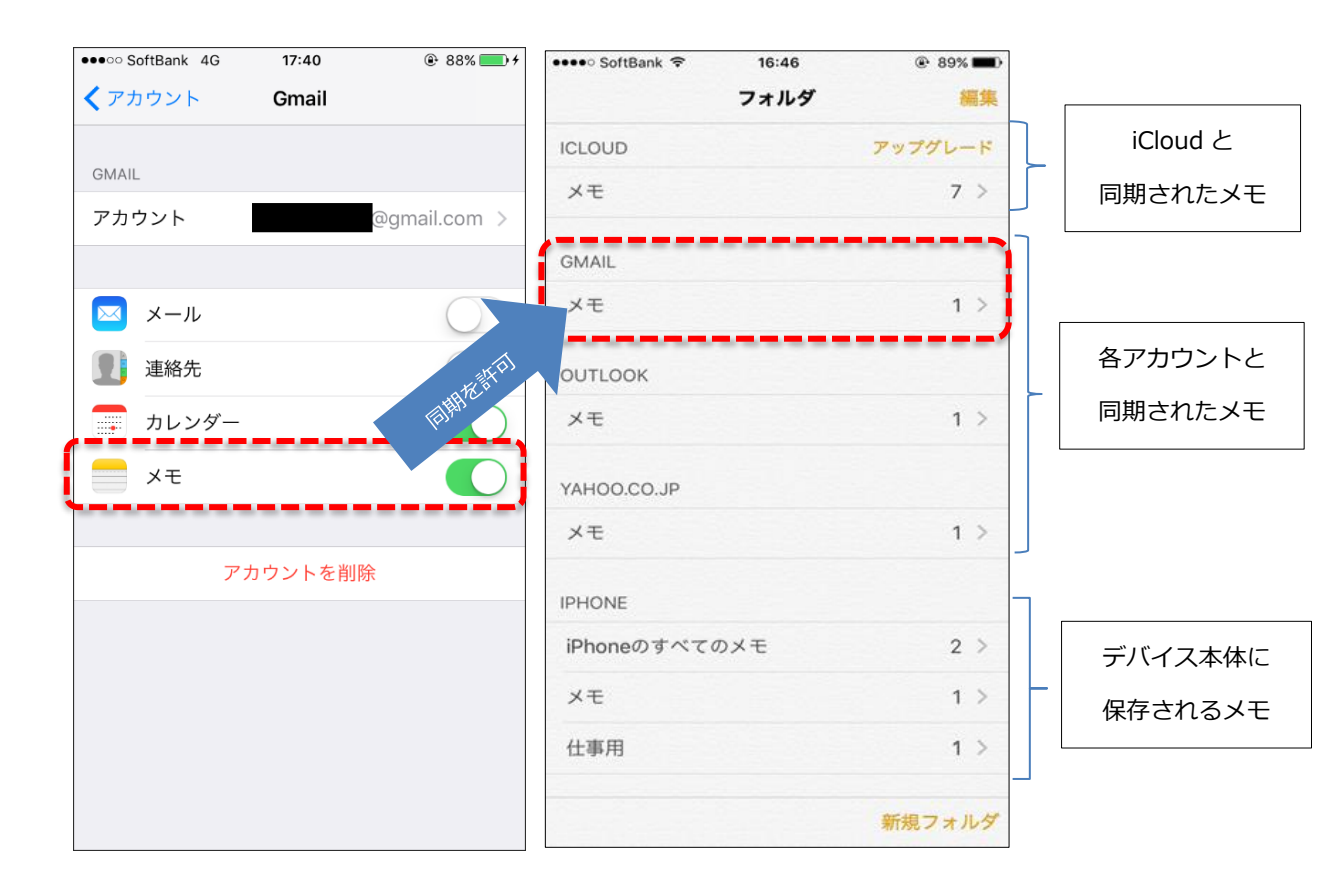

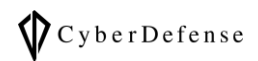

## 改訂履歴

| 版数                   | 発行日 | 改訂履歴 |
|----------------------|-----|------|
| Ver. 1.0 2023年03月09日 |     | 初版発行 |
|                      |     |      |